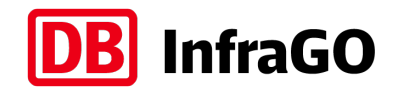

# Anleitung für die interaktive Karte zum Download

## Karte öffnen:

Schritt 1: html-Datei herunterladen

Schritt 2: Datei mittels Browser (am geeignetsten Google Chrome) öffnen

## Karte bedienen:

Auswahlfenster ein-/ausblenden:

> Klick auf folgendes Symbol

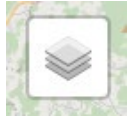

> Dabei öffnet sich dieser Dialog:

| Mit einem Klick auf ein "Kästchen"     |
|----------------------------------------|
| lässt sich der jeweilige Layer auf der |
| Karte sichtbar machen                  |

| O Luftbild                                      |         |
|-------------------------------------------------|---------|
| OpenStreetMap                                   |         |
| 🗆 вÜ                                            | ALC: NO |
| □ sü                                            |         |
| <br>EÜ                                          | ľ       |
| Bahnhöfe                                        |         |
| Strecken-KM                                     | Ì       |
| Vorplanung Ergolding Var1                       |         |
| Vorplanung Ergolding Var2                       |         |
| Vorplanung Altheim Var1                         |         |
| Vorplanung Altheim Var2                         |         |
| Vorplanung Ahrain Var1                          | R       |
| Vorplanung Ahrain Var2                          | Ì       |
| Vorplanung Niederaichbach Var1                  | 1       |
| Vorplanung Niederaichbach Var2                  | 7 20    |
| Vorplanung Wörth-Loiching                       | ľ       |
| Vorplanung Schwaigen Var1.1                     |         |
| Vorplanung Schwaigen Var2.1                     | 1       |
| Vorplanung Bf Landau Gleisverlängerung          | 1.00.00 |
| Vorplanung Wallersdorf                          | 5       |
| Vorplanung Otzing Var2a                         | 1       |
| Vorplanung Otzing Var2b                         | ľ       |
| Vorplanung Plattling Var1.1 (Plattlinger Kurve) | P       |
| Vorplanung Plattling Var2.1 (Plattlinger Kurve) |         |
| Strecke 5634                                    | ľ       |
| Strecke 5830                                    | ľ       |

#### Zoom in/out:

- > Option 1: Mittels Drehung des Mausrads
- > Option 2: Mittels Klick auf folgendes Symbol:

# + -

#### Verschieben der Karte:

> linke Maustaste gedrückt halten und in die gewünschte Richtung verschieben